## Come inviare la propria posizione da WhatsApp

https://www.mobileworld.it/images/2022/06/15/come-inviare-la-p
osizione-da-whatsapp\_1200x675.jpg,

×

×

Hai un **iPhone** e non hai le idee chiare su **come mandare la posizione su WhatsApp**? Non ti devi preoccupare perché stiamo per spiegarti come farlo. Il primo passaggio fondamentale è quello di assicurarti di avere abilitato il **GPS** sul tuo smartphone. Assicurati di averlo fatto, in modo tale che l'iPhone possa localizzarti e poter **condividere la posizione** precisa sull'applicazione di messaggistica istantanea. Procediamo, leggi con attenzione per sapere come fare:

- Sblocca il dispositivo mobile, se necessario
- Clicca sull'icona dell'ingranaggio per accedere alle Impostazioni dell'iPhone
- Seleziona la voce Privacy dall'elenco che vedrai
- Fai tap su Localizzazione
- Sposta la levetta da OFF a ON
- Premi sull'opzione WhatsApp che apparirà in basso nella stessa schermata
- Procedi con un clic sul comando Mentre usi l'app o su Sempre
- Muovi la levetta presente accanto alla voce Posizione esatta su ON; in questo modo aumenterai la precisione della tua posizione che starai per inviare ai tuoi contatti su WhatsApp

Se hai seguito questi passaggi, a questo punto avrai **abilitato il GPS del tuo smartphone**. Non appena avrai finito potrai procedere e:

- Fare clic sull'icona dell'app di WhatsApp
- Fare tap sulla sezione relativa alle Chat che vedrai nella parte inferiore dello schermo
- Trova la chat della persona con cui vuoi condividere la tua esatta posizione
- Fai tap sulla conversazione

Se questa persona non appare nell'elenco probabilmente è perché non ci hai mai chattato sull'applicazione. In questo caso dovrai creare una conversazione. Come fare? Dovrai semplicemente fare tap sull'**icona con foglio e matita** che vedrai in alto a destra sullo schermo. Dall'elenco dovrai selezionare la persona interessata. Una volta avviata la conversazione potrai:

- Cliccare sul segno che vedrai in basso a sinistra
- Selezionare la voce Posizione dall'elenco che visualizzerai
- Premere sull'opzione Invia la tua posizione attuale, oppure inviare le indicazioni di un posto in particolare, che avrai la possibilità di cercare e trovare attraverso la barra di ricerca sulla parte superiore. Potrai, in alternativa, optare per l'invio della posizione in tempo reale. Per farlo dovrai solo fare clic sull'icona con il simbolo di un aeroplanino

A questo punto avrai condiviso dove ti trovi con la persona con cui stai parlando. Ecco **come fare per inviare la posizione da WhatsApp su iPhone**. Se hai scelto la seconda opzione, avrai la possibilità di decidere quanto durerà la condivisione della tua posizione in tempo reale. La persona che riceverà l'informazione vedrà la tua icona spostarsi sulla mappa.

## Come inviare posizione da WhatsApp su Android

×

Vuoi sapere come **interrompere la condivisione della tua posizione**? Se hai inviato la tua **posizione in tempo reale** a una persona su **WhatsApp** avrai la possibilità di smettere di condividere questa informazione anche prima che scada il tempo che hai selezionato prima dell'invio. Vuoi sapere come fare?

- Avvia l'applicazione di WhatsApp
- Trova la conversazione della persona a cui hai inviato la tua posizione in tempo reale e aprila con un clic
- Seleziona la voce che vedrai in rosso Interrompi condivisione, che sarà sotto la mappa che indica la tua posizione
- Clicca su Interrompi nella finestra che apparirà

Se hai seguito correttamente le istruzioni avrai appena interrotto la condivisione della posizione su WhatsApp.

## Read More